```
<?xml version="1.0" encoding="UTF-8"?>
<!DOCTYPE sageMenu SYSTEM "sagemenu.dtd">
<sageMenu version="1.0">
 <menu title="Media Center Edition">
    <option>DontScaleItems/option>
    <option>showrecschedwidget</option>
    <option>showdiskspacewidget</option>
  <subMenuItem
      title="My TV"
      icon="STVs\OriginalV2\mlbdude\Default\mm_livetv.png">
      <menu title="My TV">
        <option>showrecschedwidget</option>
        <option>showdiskspacewidget</option>
        <actionMenuItem
           title="Live TV"
           icon="STVs\OriginalV2\mlbdude\Default\mm_livetv.png">
           <actionList>
          <sageCommand command="Live TV"/>
         </actionList>
        </actionMenuItem>
        <internalScreenMenuItem</pre>
          title="TV Guide"
          icon="STVs\OriginalV2\mlbdude\Default\mm_epg.png"
          screen="LiveTVGuide w/ Optional Preview"/>
        <internalScreenMenuItem</pre>
          title="Recorded TV"
          icon="STVs\OriginalV2\mlbdude\Default\mm_recordings.png"
          screen="SageRecordings SHORTCUTS"/>
        <subMenuItem
          title="Recording Manager"
          icon="STVs\OriginalV2\mlbdude\Default\mm_schedule.png">
          <menu title="Recording Manager">
              <option>showrecschedwidget</option>
              <option>showdiskspacewidget</option>
            <internalScreenMenuItem</pre>
              title="Search"
              screen="Search Menu"
              icon="STVs\OriginalV2\mlbdude\Default\mm_search.png"/>
            <internalScreenMenuItem</pre>
              title="Schedule"
              screen="RecordingSchedule - SHORTCUTS"
              icon="STVs\OriginalV2\mlbdude\Default\mm_sched.png"/>
            <internalScreenMenuItem</pre>
              title="Record by Time"
              screen="Manual Recordings"
              icon="STVs\OriginalV2\mlbdude\Default\mm_timebased.png"/>
            <internalScreenMenuItem</pre>
              title="Favorites Manager"
              screen="Favorites Manager"
              icon="STVs\OriginalV2\mlbdude\Default\mm_favorites.png"/>
            <actionMenuItem
              title="Back to My TV"
              icon="STVs\OriginalV2\mlbdude\Default\mm_livetv.png">
              <actionList>
                <sageCommand command="Left"/>
```

```
</actionList>
          </actionMenuItem>
        </menu>
      </subMenuItem>
      <internalScreenMenuItem</pre>
        title="Archive"
        icon="STVs\OriginalV2\mlbdude\Default\mm_archive.png"
        screen="TV Library"/>
      <actionMenuItem
         title="Back to Media Center"
         icon="STVs\OriginalV2\mlbdude\Default\mm_back.png">
         <actionList>
          <sageCommand command="Left"/>
         </actionList>
       </actionMenuItem>
  </menu>
  </subMenuItem>
<subMenuItem
    title="My Music"
     icon="STVs\OriginalV2\mlbdude\Default\mm_music.png">
     <menu title="My Music">
     <internalScreenMenuItem</pre>
        title="Music Library Folders"
        icon="STVs\OriginalV2\mlbdude\Default\mm_music.png"
        screen="Music Library Exp - CSM"/>
     <internalScreenMenuItem</pre>
       title="Music Jukebox"
       icon="STVs\OriginalV2\mlbdude\Default\mm_music.png"
       screen="Music Jukebox"/>
    <actionMenuItem</pre>
        title="Back to Media Center"
        icon="STVs\OriginalV2\mlbdude\Default\mm_back.png">
        <actionList>
          <sageCommand command="Left"/>
        </actionList>
      </actionMenuItem>
      </menu>
   </subMenuItem>
<subMenuItem
   title="My Videos"
    icon="STVs\OriginalV2\mlbdude\Default\mm_video.png">
    <menu title="My Videos">
      <option>showrecschedwidget</option>
      <option>showdiskspacewidget</option>
         <actionMenuItem
           title="Play DVD"
           icon="STVs\OriginalV2\mlbdude\Default\mm_dvd.png">
           <actionList>
             <sageCommand command="DVD"/>
           </actionList>
          </actionMenuItem>
         <internalScreenMenuItem</pre>
           title="My Home Videos"
```

```
icon="STVs\OriginalV2\mlbdude\Default\mm_movies.png"
           screen="Video Library"/>
          <actionMenuItem
            title="Back to Media Center"
            icon="STVs\OriginalV2\mlbdude\Default\mm_back.png">
            <actionList>
              <sageCommand command="Left"/>
            </actionList>
          </actionMenuItem>
        </menu>
      </subMenuItem>
<internalScreenMenuItem</pre>
    title="My Pictures"
    icon="STVs\OriginalV2\mlbdude\Default\mm_photo.png"
    screen="Picture Library"/>
<subMenuItem
    title="News, Weather & amp; Traffic"
    icon="STVs\OriginalV2\mlbdude\Default\mm_setup_wiz.png">
    <menu title="News and Weather">
      <option>showrecschedwidget</option>
      <option>showdiskspacewidget</option>
      <internalScreenMenuItem</pre>
        title="News Feeds"
        icon="STVs\OriginalV2\mlbdude\Default\mm_news.png"
        screen="Rss News Feeds -- nielm"/>
      <internalScreenMenuItem</pre>
        title="Weather Forcast"
        icon="STVs\OriginalV2\mlbdude\Default\mm_weather.png"
        screen="Weather Menu -- CSM"/>
      <internalScreenMenuItem</pre>
        title="Weather & Traffic Suite"
        icon="STVs\OriginalV2\mlbdude\Default\mm_weather.png"
        screen="Weather Report Suite -- salsbst"/>
      <actionMenuItem
        title="Back to Media Center"
        icon="STVs\OriginalV2\mlbdude\Default\mm_back.png">
        <actionList>
          <sageCommand command="Left"/>
        </actionList>
      </actionMenuItem>
     </menu>
   </subMenuItem>
<subMenuItem
   title="Settings"
    icon="STVs\OriginalV2\mlbdude\Default\mm_setup.png">
    <menu title="Settings">
      <internalScreenMenuItem</pre>
        title="SageTV Setup"
        icon="STVs\OriginalV2\mlbdude\Default\mm_detailed_setup.png"
        screen="Detailed Setup"/>
     <internalScreenMenuItem</pre>
        title="Channel Setup"
```

```
icon="STVs\OriginalV2\mlbdude\Default\mm_chan_setup.png"
      screen="Channel Setup"/>
    <internalScreenMenuItem</pre>
      title="Parental Controls"
      icon="STVs\OriginalV2\mlbdude\Default\mm_parental.png"
      screen="Parental Controls"/>
    <internalScreenMenuItem</pre>
      title="Update Media Library"
      icon="STVs\OriginalV2\mlbdude\Default\mm_refresh.png"
      screen="Refresh Media Library SHORTCUT"/>
    <internalScreenMenuItem</pre>
      title="Recording Information"
      icon="STVs\OriginalV2\mlbdude\Default\mm_conflict.png"
      screen="Conflicting Recordings"/>
    <internalScreenMenuItem</pre>
      title="System Information"
      icon="STVs\OriginalV2\mlbdude\Default\mm_sysinfo.png"
      screen="System Information"/>
    <actionMenuItem
        title="Sleep Mode"
       icon="STVs\OriginalV2\mlbdude\Default\mm_sleep.png">
         <actionList>
            <sageCommand command="Power Off"/>
       </actionList>
      </actionMenuItem>
    <actionMenuItem
       title="Back to Media Center"
       icon="STVs\OriginalV2\mlbdude\Default\mm_back.png">
         <actionList>
             <sageCommand command="Left"/>
       </actionList>
     </actionMenuItem>
      </menu>
    </subMenuItem>
<subMenuItem
  title="Menus To Test"
  icon="">
  <menu title="Test">
    <internalScreenMenuItem</pre>
      title="Schedule Recordings"
      icon="STVs\OriginalV2\mlbdude\Default\mm_weather.png"
      screen="Schedule Recordings"/>
   <internalScreenMenuItem</pre>
      title="Setup Menu"
      icon="STVs\OriginalV2\mlbdude\Default\mm_weather.png"
      screen="Setup Menu"/>
   <internalScreenMenuItem</pre>
      title="Arcade Games - TEST"
      icon="STVs\OriginalV2\mlbdude\Default\mm_weather.png"
      screen="Arcade Games - TEST"/>
   <internalScreenMenuItem</pre>
      title="Library"
      icon="STVs\OriginalV2\mlbdude\Default\mm_weather.png"
      screen="Library"/>
```

```
<internalScreenMenuItem</pre>
  title="SageRecordings w/ Optional Preview & amp; AutoCategories"
  icon="STVs\OriginalV2\mlbdude\Default\mm_weather.png"
  screen="SageRecordings w/ Optional Preview & AutoCategories"/>
<internalScreenMenuItem</pre>
  title="SageRecordings w/ Categories by CSM - TEST"
  icon="STVs\OriginalV2\mlbdude\Default\mm_weather.png"
  screen="SageRecordings w/ Categories by CSM - TEST"/>
<internalScreenMenuItem</pre>
  title="BrowseByCategoryTitle by CSM - TEST"
  icon="STVs\OriginalV2\mlbdude\Default\mm_weather.png"
  screen="BrowseByCategoryTitle by CSM - TEST"/>
<internalScreenMenuItem</pre>
  title="Music by Artist"
  icon="STVs\OriginalV2\mlbdude\Default\mm_weather.png"
  screen="Music by Artist"/>
<internalScreenMenuItem</pre>
  title="MusicSongTitle"
  icon="STVs\OriginalV2\mlbdude\Default\mm_weather.png"
  screen="MusicSongTitle"/>
<internalScreenMenuItem</pre>
  title="Music Playlist Manager"
  icon="STVs\OriginalV2\mlbdude\Default\mm_weather.png"
  screen="Music Playlist Manager"/>
<internalScreenMenuItem</pre>
  title="Music by Album"
  icon="STVs\OriginalV2\mlbdude\Default\mm_weather.png"
  screen="Music by Album"/>
<internalScreenMenuItem</pre>
  title="Video Library Exp List View - CSM"
  icon="STVs\OriginalV2\mlbdude\Default\mm_weather.png"
  screen="Video Library Exp List View - CSM"/>
<internalScreenMenuItem</pre>
  title="Video Library Exp - CSM"
  icon="STVs\OriginalV2\mlbdude\Default\mm_weather.png"
  screen="Video Library Exp - CSM"/>
<internalScreenMenuItem</pre>
  title="Music Library Exp - CSM"
  icon="STVs\OriginalV2\mlbdude\Default\mm_weather.png"
  screen="Music Library Exp - CSM"/>
<internalScreenMenuItem</pre>
  title="Music Search"
  icon="STVs\OriginalV2\mlbdude\Default\mm_weather.png"
  screen="Music Search"/>
<internalScreenMenuItem</pre>
  title="Add Title Favorite"
  icon="STVs\OriginalV2\mlbdude\Default\mm_weather.png"
  screen="Add Title Favorite"/>
<internalScreenMenuItem</pre>
  title="Add Actor Favorite"
  icon="STVs\OriginalV2\mlbdude\Default\mm_weather.png"
  screen="Add Actor Favorite"/>
```

```
<internalScreenMenuItem</pre>
```

```
title="Channel Setup"
  icon="STVs\OriginalV2\mlbdude\Default\mm_weather.png"
  screen="Channel Setup"/>
<internalScreenMenuItem</pre>
  title="Video Library Shortcut"
  icon="STVs\OriginalV2\mlbdude\Default\mm_weather.png"
  screen="Video Library Shortcut"/>
<internalScreenMenuItem</pre>
  title="Malore menus Settings"
  icon="STVs\OriginalV2\mlbdude\Default\mm_weather.png"
  screen="Malore menus Settings"/>
<internalScreenMenuItem</pre>
  title="Custom Menus by malore"
  icon="STVs\OriginalV2\mlbdude\Default\mm_weather.png"
  screen="Custom Menus by malore"/>
<internalScreenMenuItem</pre>
  title="Malore Viewing History"
  icon="STVs\OriginalV2\mlbdude\Default\mm_weather.png"
  screen="Malore Viewing History"/>
<internalScreenMenuItem</pre>
  title="Malore Sage TV Recordings"
  icon="STVs\OriginalV2\mlbdude\Default\mm_weather.png"
  screen="Malore Sage TV Recordings"/>
<internalScreenMenuItem</pre>
  title="Malore Guide3"
  icon="STVs\OriginalV2\mlbdude\Default\mm_weather.png"
  screen="Malore Guide3"/>
<internalScreenMenuItem</pre>
  title="Malore Upcomming Movies"
  icon="STVs\OriginalV2\mlbdude\Default\mm weather.png"
  screen="Malore Upcomming Movies"/>
<internalScreenMenuItem</pre>
  title="Malore Recordings Schedule"
  icon="STVs\OriginalV2\mlbdude\Default\mm_weather.png"
  screen="Malore Recordings Schedule"/>
<internalScreenMenuItem</pre>
  title="Malore Guide2"
  icon="STVs\OriginalV2\mlbdude\Default\mm_weather.png"
  screen="Malore Guide2"/>
<internalScreenMenuItem</pre>
  title="Malore Guide"
  icon="STVs\OriginalV2\mlbdude\Default\mm_weather.png"
  screen="Malore Guide"/>
<internalScreenMenuItem</pre>
  title="Malore Series Premiers and Specials"
  icon="STVs\OriginalV2\mlbdude\Default\mm_weather.png"
  screen="Malore Series Premiers and Specials"/>
<internalScreenMenuItem</pre>
  title="Easy Search - Title"
  icon="STVs\OriginalV2\mlbdude\Default\mm_weather.png"
  screen="Easy Search - Title"/>
<internalScreenMenuItem</pre>
  title="Easy Search - Person"
  icon="STVs\OriginalV2\mlbdude\Default\mm_weather.png"
```

```
screen="Easy Search - Person"/>
    <internalScreenMenuItem</pre>
      title="Easy Search -- All"
      icon="STVs\OriginalV2\mlbdude\Default\mm_weather.png"
      screen="Easy Search -- All"/>
   <internalScreenMenuItem</pre>
      title="Easy Search -- Description"
      icon="STVs\OriginalV2\mlbdude\Default\mm_weather.png"
      screen="Easy Search -- Description"/>
    <internalScreenMenuItem</pre>
      title="BrowseByStation CSM"
      icon="STVs\OriginalV2\mlbdude\Default\mm_weather.png"
      screen="BrowseByStation CSM"/>
   <internalScreenMenuItem</pre>
      title="BrowseByCategoryTitle by CSM - New"
      icon="STVs\OriginalV2\mlbdude\Default\mm_weather.png"
      screen="BrowseByCategoryTitle by CSM - New"/>
   <internalScreenMenuItem</pre>
      title="SageRecordings w/ Optional Preview & amp; AutoCategories Two Pane Vert CSM"
      icon="STVs\OriginalV2\mlbdude\Default\mm_weather.png"
      screen="SageRecordings w/ Optional Preview & AutoCategories Two Pane Vert CSM"/>
   <internalScreenMenuItem</pre>
      title="SageRecordings w/ Optional Preview & amp; AutoCategories Two Pane Hor CSM"
      icon="STVs\OriginalV2\mlbdude\Default\mm_weather.png"
      screen="SageRecordings w/ Optional Preview & AutoCategories Two Pane Hor CSM"/>
   <internalScreenMenuItem</pre>
      title="Upcoming Movies - CSM"
      icon="STVs\OriginalV2\mlbdude\Default\mm_weather.png"
      screen="Upcoming Movies - CSM"/>
   <internalScreenMenuItem</pre>
      title="Imdb Search"
      icon="STVs\OriginalV2\mlbdude\Default\mm_weather.png"
      screen="Imdb Search"/>
   <internalScreenMenuItem</pre>
      title="Setup Wizard - Summary Page"
      icon="STVs\OriginalV2\mlbdude\Default\mm_weather.png"
      screen="Setup Wizard - Summary Page"/>
      </menu>
    </subMenuItem>
<actionMenuItem
  title="Toggle Full Screen"
  icon="STVs\OriginalV2\mlbdude\Default\mm_fullscreen.png">
     <actionList>
         <sageCommand command="Full Screen"/>
  </actionList>
</actionMenuItem>
```

```
</menu>
</sageMenu>
```